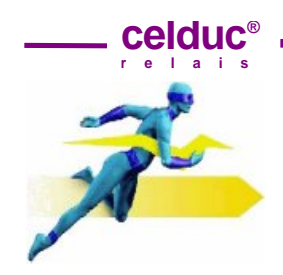

### 1 Exigences minimales

LabSoftView est relié à Microsoft.NET Framework 2.0. Si ce package n'est pas disponible sur votre PC il sera automatiquement installé.

**Systèmes compatibles :** Windows 2000 Service Pack 3;Windows 98; Windows 98 Second Edition; Windows ME; Windows Server 2003;Windows Vista Business; Windows Vista Business 64-bit edition; Windows Vista Enterprise; Windows Vista Enterprise 64-bit edition; Windows Vista Home Basic; Windows Vista Home Basic 64-bit edition; Windows Vista Home Premium; Windows Vista Home Premium 64-bit edition; Windows Vista Starter; Windows Vista Ultimate; Windows Vista Ultimate 64-bit edition; Windows XP Service Pack 2.

#### 2 Installation de LabSoftView

2-1 Lancer le fichier Setup.msi (Type : Package Windows Installer).

2-2 Une fenêtre *Driver* s'ouvre à la fin de l'installation. Elle contient le fichier CDM20814\_Setup, qu'il faut également installer.

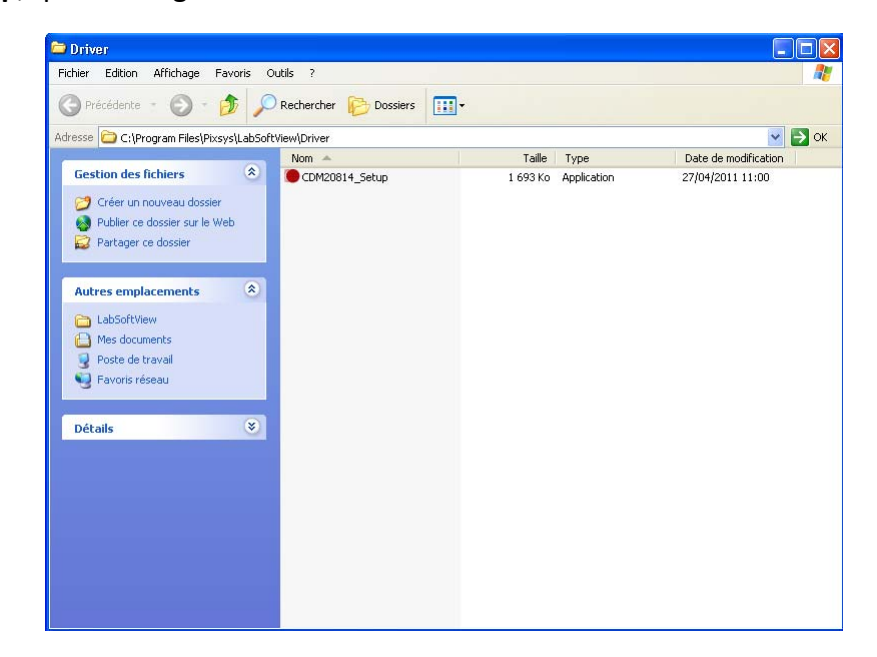

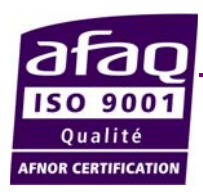

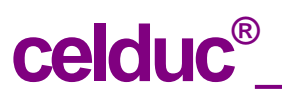

www.celduc.com

 5 Rue Ampère B.P. 30004
 42290 SORBIERS - FRANCE
 E-Mail : celduc-relais@celduc.com

 Fax +33 (0) 4 77 53 85 51
 Service Commercial France Tél. : +33 (0) 4 77 53 90 20

 Sales Dept.For Europe Tel. : +33 (0) 4 77 53 90 21
 Sales Dept. Asia : Tél. +33 (0) 4 77 53 90 19

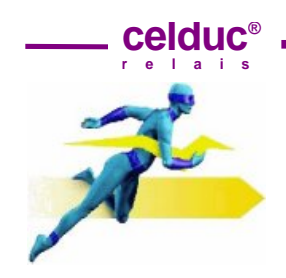

Page 2/4 F

### 3 Lancement et paramétrage de LabSoftView

Lorsque le logiciel et les drivers ont été correctement installés, le système est prêt à être utilisé. Ce chapitre vous donnera quelques informations sur les fonctions de base.

#### 3-1 Faire la connexion du port USB

3-2 Lancer LabSoftView (l'icône doit être présente sur le bureau).

3-3 Dans la barre d'outils vous trouverez le champ **"Serial port:"** qui contient toutes les informations relatives au mode de communication. Veillez à ce que l'option "Auto" soit sélectionnée et que la valeur dans "Slave ID" (adresse de l'esclave) soit 1.

| 🕀 LabSoftView - 📍  | ř    |
|--------------------|------|
| File Options ?     |      |
| 😂 🔛 🛛 Serial port: | Auto |

"Auto"  $\rightarrow$  configuration automatique

| 🗃 🔛 🛛 Serial port: 🛛 | Auto | COM5      | Ŧ    | 19200 | ✓ Slave ID: | 1 -         |
|----------------------|------|-----------|------|-------|-------------|-------------|
| Device               |      | Processes |      |       |             | 1           |
| ECOM0010             | -    | 🗌 Read    |      | PV1   |             | 3           |
| Download pdf         |      |           | Plot | SP1   |             | 4<br>5<br>6 |
|                      |      |           |      |       |             | 8           |

*"Man"*  $\rightarrow$  configuration manuelle – le mode communication est paramétré par l'utilisateur. Il est donc nécessaire de sélectionner les options adaptées.

| 😅 🔛 🛛 Serial port: 🛛 Man | COM5         | -      | 19200  | • | Slave ID: | 1 | •  |
|--------------------------|--------------|--------|--------|---|-----------|---|----|
| Device                   | COM2         | ^      | 2400   | ^ |           | 1 | ^  |
| ECOM0010 -               | COM3<br>COM4 |        | 9600   |   | -         | 3 |    |
|                          | COM5<br>COM6 |        | 19200  |   |           | 4 |    |
| 🛂 Download pdf           | COM0<br>COM7 |        | 38400  | _ | -         | 6 |    |
|                          | COM8         |        | 57600  | _ |           | 7 | _  |
|                          | COM9         | $\sim$ | 115200 | * |           | 8 | Υ. |

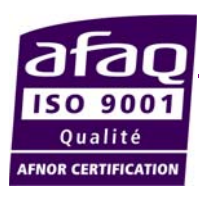

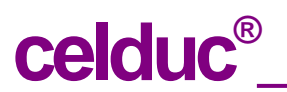

www.celduc.com

 5 Rue Ampère B.P. 30004
 42290 SORBIERS - FRANCE
 E-Mail : celduc-relais@celduc.com

 Fax +33 (0) 4 77 53 85 51
 Service Commercial France Tél. : +33 (0) 4 77 53 90 20

 Sales Dept.For Europe Tel. : +33 (0) 4 77 53 90 21
 Sales Dept. Asia : Tél. +33 (0) 4 77 53 90 19

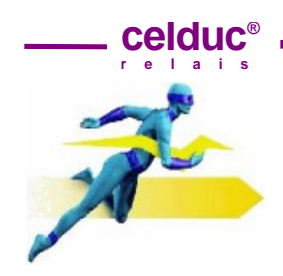

Page 3/4 F

#### 3-4 Lecture

Pour commencer la lecture des paramètres, appuyez sur le bouton *"Read"* comme indiqué cidessous.

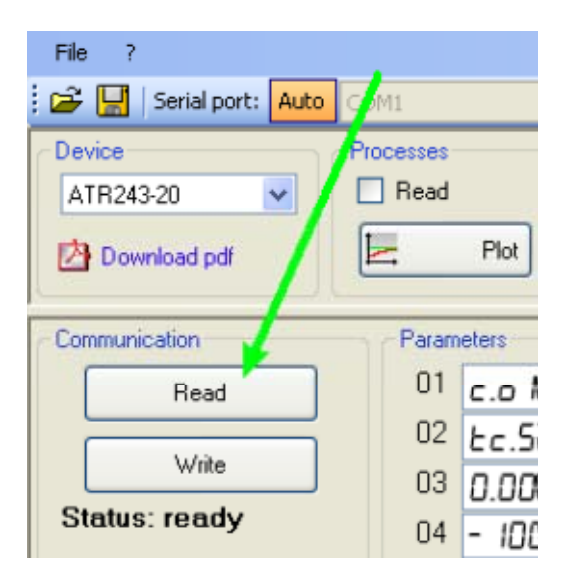

Si la fonction **Auto** a été sélectionnée, une fenêtre de recherche s'ouvre en montrant les différents ports et vitesses de transmission.

| 5En. 1       | 19 <u>0-n.c.</u> 5. • | R. 1.5.0 37 SERFE I In 16.5 |
|--------------|-----------------------|-----------------------------|
| 5.cfl. I     | 20 0.0                | A. I.H.S. 38 0.0 🔽          |
| 5.c8.1       | 21 J.c. 💌             | R. 1.5.E                    |
| :. HY.       | 22 0.0                | H.b.R.L                     |
| :unE         | 23 0 1.00             | H.b.R.d                     |
| 5.d.tu.      | 24 🗛 🕝 💌              | coo.F.                      |
| 1.G.Łu.      | 25 1.00               | Р.Б.П                       |
| la.P.b.      | 26 0.0                | ou.d.t COM scanning         |
| 18.P.b.      | 27 10                 | CO.C.C COM1 baudrate: 28800 |
| In. i.t.     | 28 0-0.5. 💌           | Ru,NR                       |
| р.ь.         | 29 240                | 5L.Ad Cancel                |
| . <i>I</i> . | 30 19200 -            | bd.rt.                      |
| :.d.         | 31 <b>B</b> .n. I 👻   | 5.P.P.                      |
| :.c.         | 32 10                 | 5E.dE.                      |
| L.o.P        | 33 0.0                | oFF.L.                      |
| J.L.O.P      | 34 - 60.0             | Soft                        |
| JEGr.        | 35 80                 | PErc.5                      |

Une fenêtre s'affiche afin de dire si la communication a bien été effectuée.

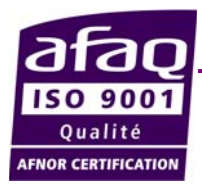

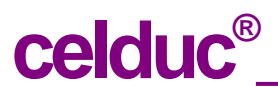

www.celduc.com

 5 Rue Ampère B.P. 30004
 42290 SORBIERS - FRANCE
 E-Mail : celduc-relais@celduc.com

 Fax +33 (0) 4 77 53 85 51
 Service Commercial France Tél. : +33 (0) 4 77 53 90 20

 Sales Dept.For Europe Tel. : +33 (0) 4 77 53 90 21
 Sales Dept. Asia : Tél. +33 (0) 4 77 53 90 19

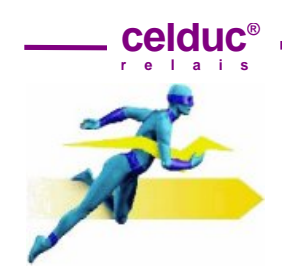

Page 4/4 F

Si le message suivant apparaît, Il faut essayer de connecter la maquette en configurant le logiciel manuellement.

| LabSoftView 🔀 |  |
|---------------|--|
| No connection |  |
| ок            |  |
|               |  |

### 4 Vue d'ensemble des fonctions :

Menu et Outils de la configuration en mode « Automatique » ont été déjà vus précédemment. Le mode manuel doit être utilisé si LabSoftView doit être connecté à plusieurs matériels utilisant des ports différents. Pour la même raison il peut être nécessaire de mettre l'adresse de l'esclave une valeur autre que 255.

sont à utiliser pour la gestion de la configuration qui reprend la valeur Les boutons des paramètres et de la consigne.

Si l'option "Read" est sélectionnée dans le champ Processes (voir ci-dessous) il est alors possible de visualiser les valeurs des matériels connectés.

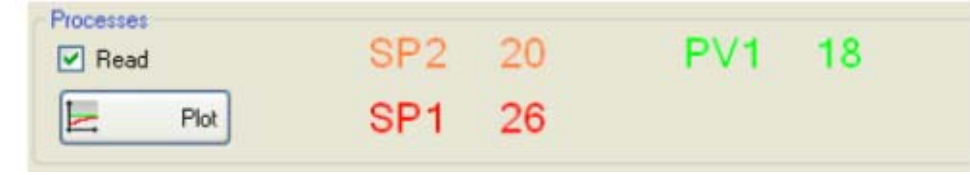

Le bouton "*Plot*" ouvre une fenêtre pour une visualisation graphique.

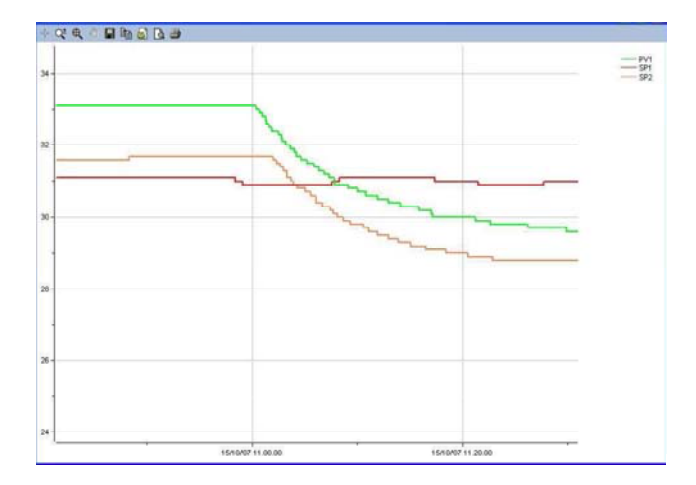

Les différent boutons "outils" permettent de zoomer ou élargir la partie sélectionné du graphe 🍳 , d'afficher sa valeur précise sur un certain point 🕂, d'imprimer 🗳 , de sauvegarder en fichier bitmap 📕 ou texte 🗎 toutes les valeurs sauvegardées.

Vous pouvez utiliser le bouton "Write" afin de télécharger les valeurs des différents paramètres.

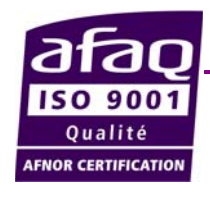

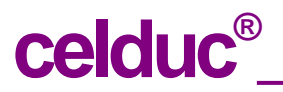

www.celduc.com

5 Rue Ampère B.P. 30004 42290 SORBIERS - FRANCE E-Mail : celduc-relais@celduc.com Fax +33 (0) 4 77 53 85 51 Service Commercial France Tél. : +33 (0) 4 77 53 90 20 Sales Dept.For Europe Tel. : +33 (0) 4 77 53 90 21 Sales Dept. Asia : Tél. +33 (0) 4 77 53 90 19